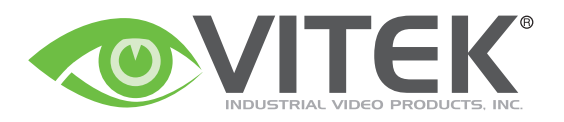

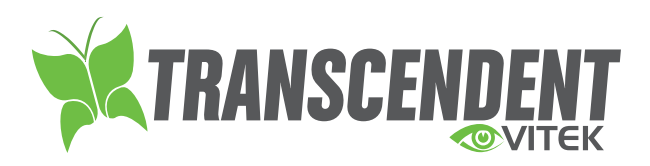

# TRANSCENDENT MOBILE APP GUIDE

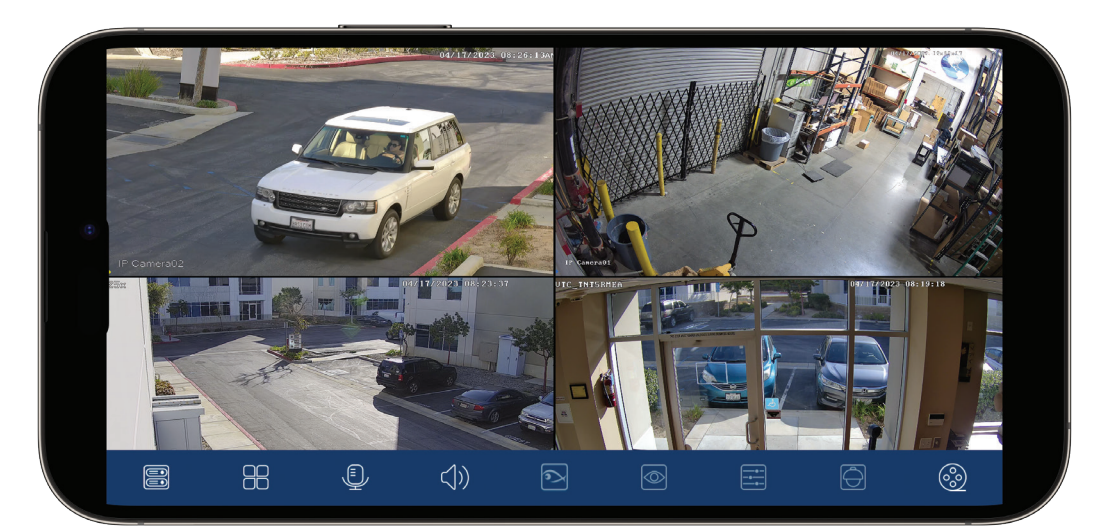

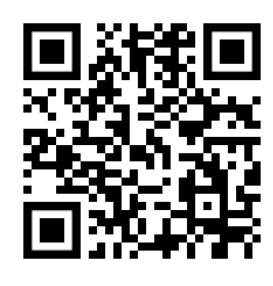

**PLEASE NOTE:** 

Complete User Guides, Software, Tools, and Updates are available online. Scan the QR Code or visit: http://www.vitekcctv.com/Downloads

### Select the Apple App Store or Google Play (Google App Store)

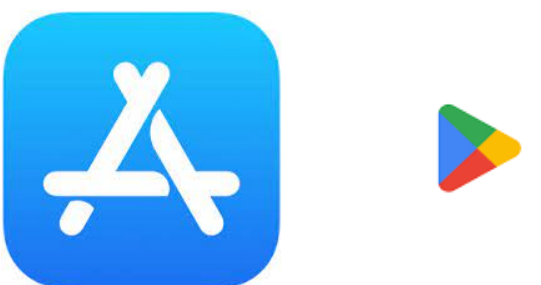

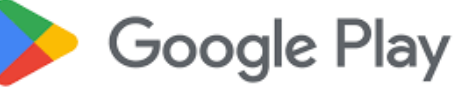

### Search VITEK and install the Transcendent App

### VITEK Transcendent Series View

VITEK Industrial Video Products, Inc.

Remote Viewing for the VITEK Transcendent Series DVRs, NVRs, and IP Cameras.

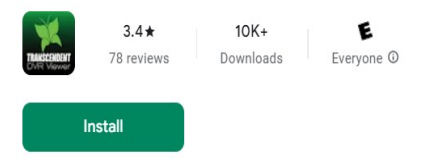

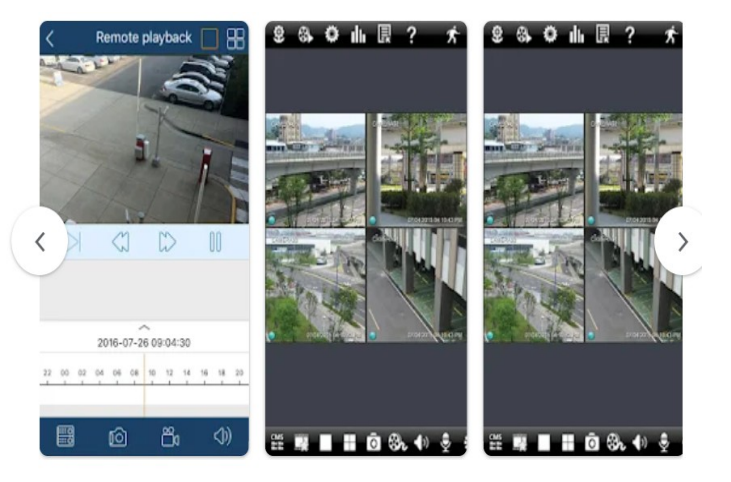

Open application and on Top Left tap 📰 and select Server List 9:58 💐 🗟 💵 38% 🛢 1.Tap to bring up Menu Live 品 Not logged in Remote Setting Local 2. Tap Server List Server List 🔚 File  $\stackrel{0@}{\xrightarrow{}} \leftrightarrow \bigcirc \overline{\times}$ Push Setting Notifications ? Help (i) About ()  $\square$ Q  $\bigcirc$ |||< $\bigcirc$ 

### Tap on icon to bring up different methods to add a device

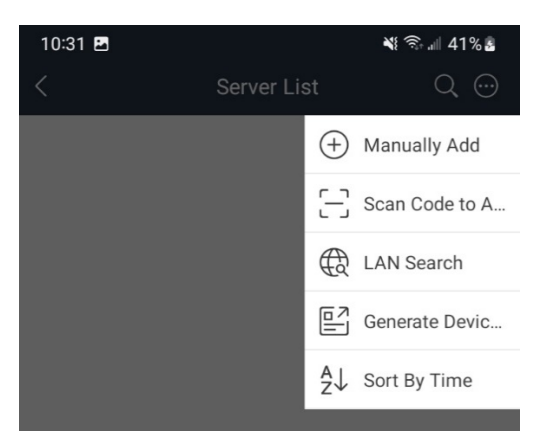

#### Server list Scan Code:

If you are in front of recorder and QR code (NAT) menu is open, scan code.

Tap on Scan Code to add \*\*Rear phone camera Is used to scan code\*\*

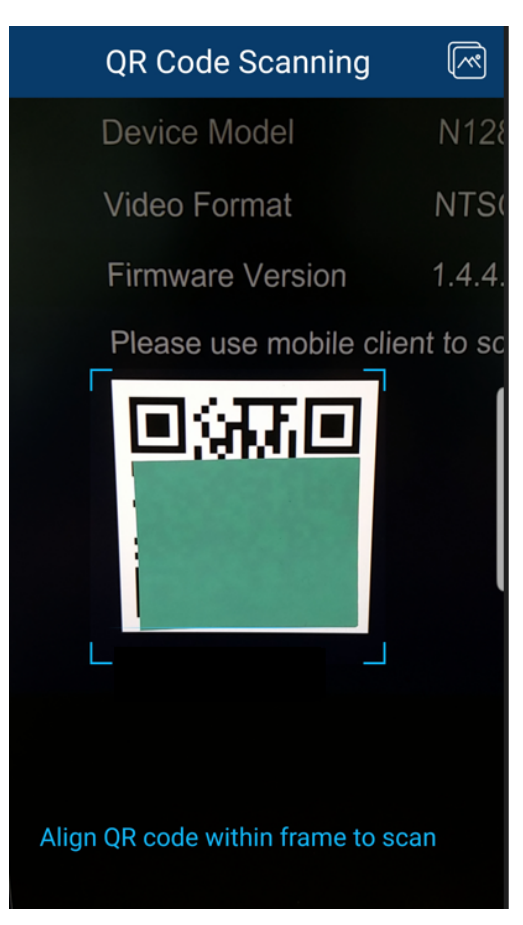

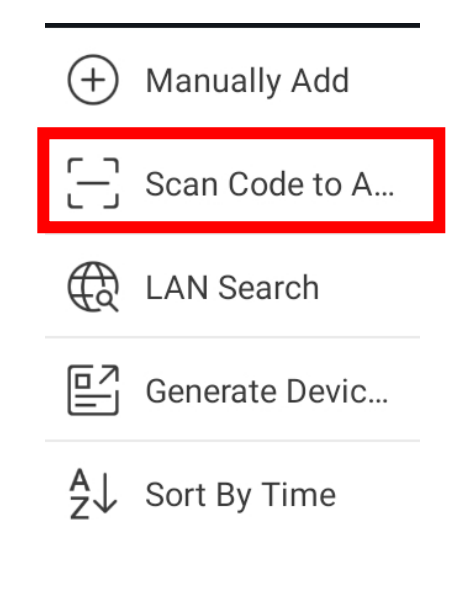

### Manually Add

If you are not in front of the device but do have the QR code (NAT) number, you can enter the information manually.

Tap on Manually Add

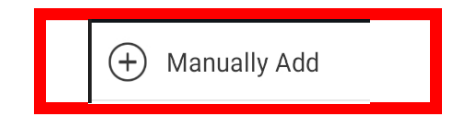

| < |               | Add Device |
|---|---------------|------------|
| Q | Serial Number | >          |
| Q | Serial Number |            |
| ۲ | DeviceName1   |            |
| 8 | User          |            |
| Ø | Password      |            |
|   |               |            |
|   |               |            |
|   |               |            |
|   |               |            |
|   |               |            |
|   |               |            |
|   |               |            |
|   |               | Save       |
|   |               | Preview    |

#### **Serial Number Appears**

Enter QR Code/NAT number \*\*Usually starts with N... Device Name: Can erase and enter any name to identify device User: default admin (lower letters) or account you created Password: default 123456 or enter password you created Tap Save to save account or preview to connect to device. If you don't know the QR Code/NAT but have local/ external IP address, then select IP/Domain Name

\*\*\*Port forwarding is required if entering External IP Address\*\*\*\*\*

| < Add Device   |                                                               |
|----------------|---------------------------------------------------------------|
| IP/domain name |                                                               |
|                | If IP/Domain Name appears you are not using QR code/NAT       |
| <b>論 80</b>    |                                                               |
| DeviceName1    | IP/Domain Name: enter Local/External or DDNS name.            |
| A User         | Port: Default 80 or enter http port on network menu of device |
| Password       | Device Name: Erase and enter any name to identify device.     |
|                | User: Default admin (lower case) or account you created       |
|                | Password: default 123456 or enter password you created        |
|                | Save to save account or preview to connect to device.         |
|                |                                                               |
| Save           |                                                               |
| Preview        |                                                               |
|                |                                                               |

### **Local Area Network**

This option will scan for Transcendent devices that are on your local network along with phone.

\*\*WiFi must be enabled on phone and on same network as devices\*\*

Local Area Netwo

LAN Search

## N128E(1.4.4)

<

IPv4: 192.168.1.3:80

### VT-TR8NHA1620(1.3.8)

IPv4: 192.168.1.22:80

### VT-TPTZ20HR-2PN(4.2.1)

IPv4: 192.168.1.71:80

### VTC-TNB2FM(4.3.0)

IPv4: 192.168.1.196:80

### VTC-TNB5TH(5.0.2)

IPv4: 192.168.1.182:8182

### **Connect to Device:**

Go to your server list by tapping en top left and select Server list

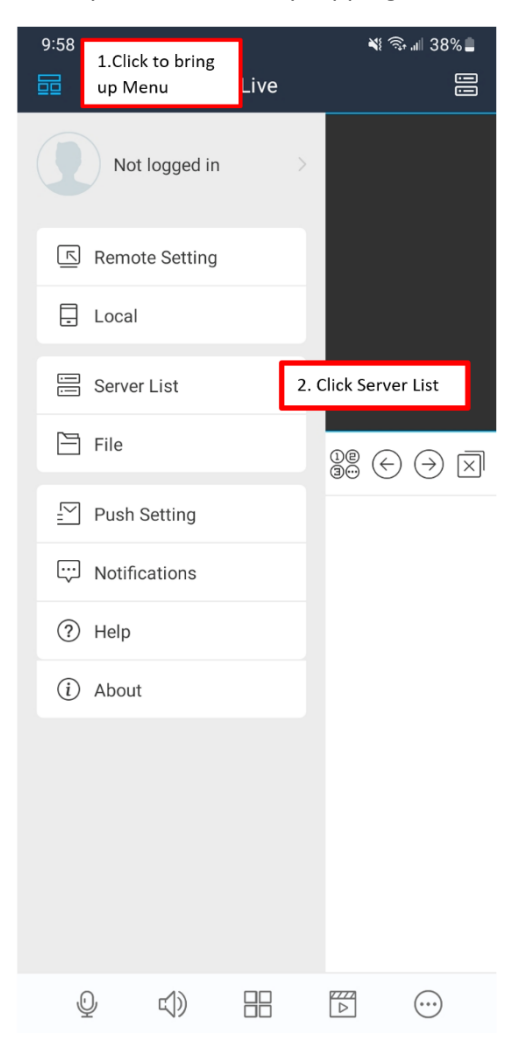

Find your Device by Name you gave it when adding to Application and tap on play icon

 $\triangleright$ 

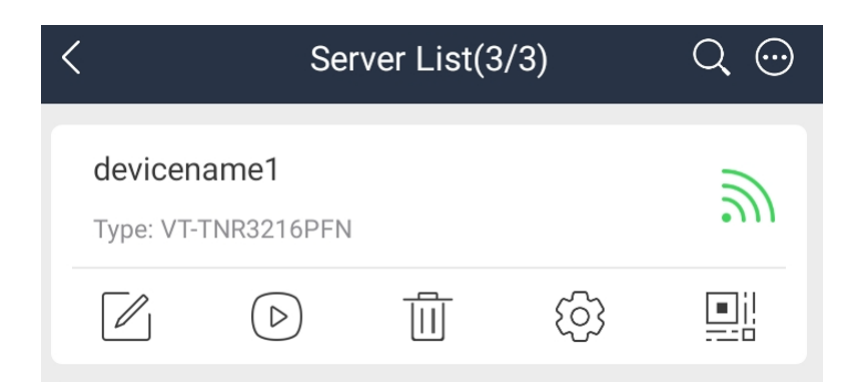

### Live display should appear

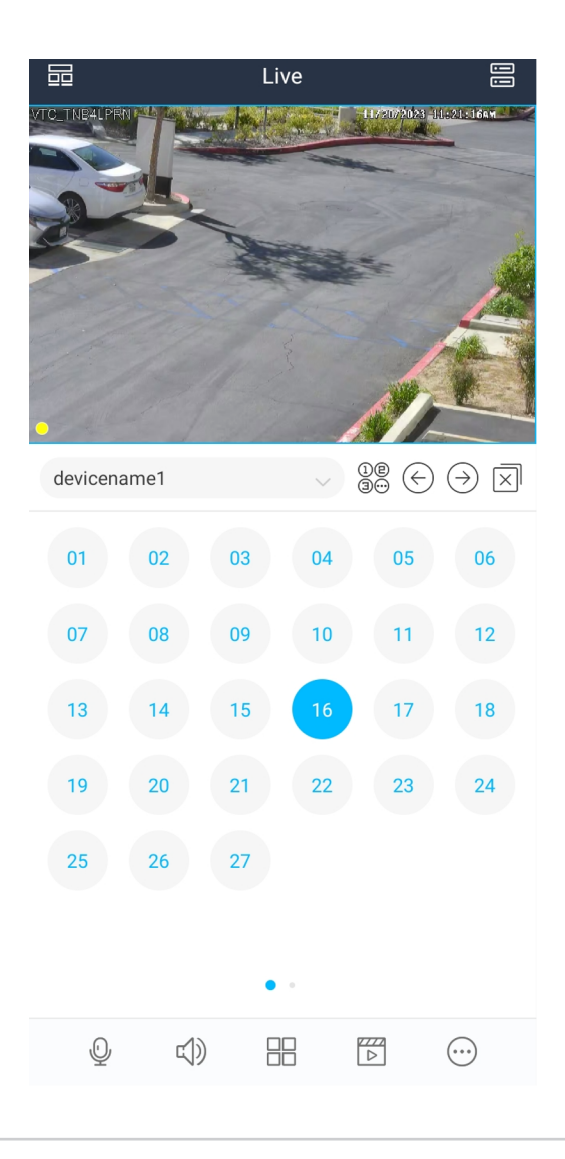

#### **Bottom icons**

())

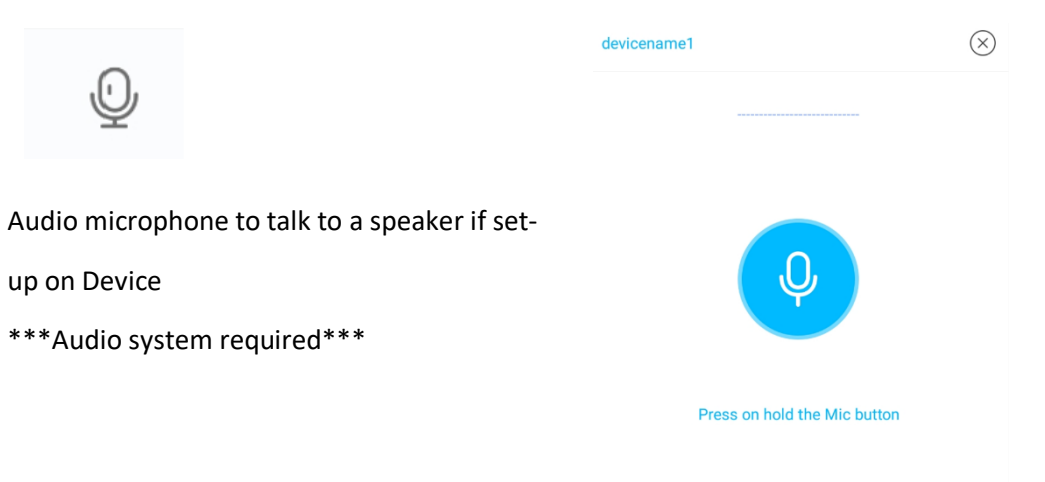

Q

Speaker Icon: Select camera and enable feature to hear built in microphone on camera or external microphone on camera \*\*\*Camera with Audio feature is required\*\*\*

Speaker icon should appear on bottom right corner to indicate speaker is enabled

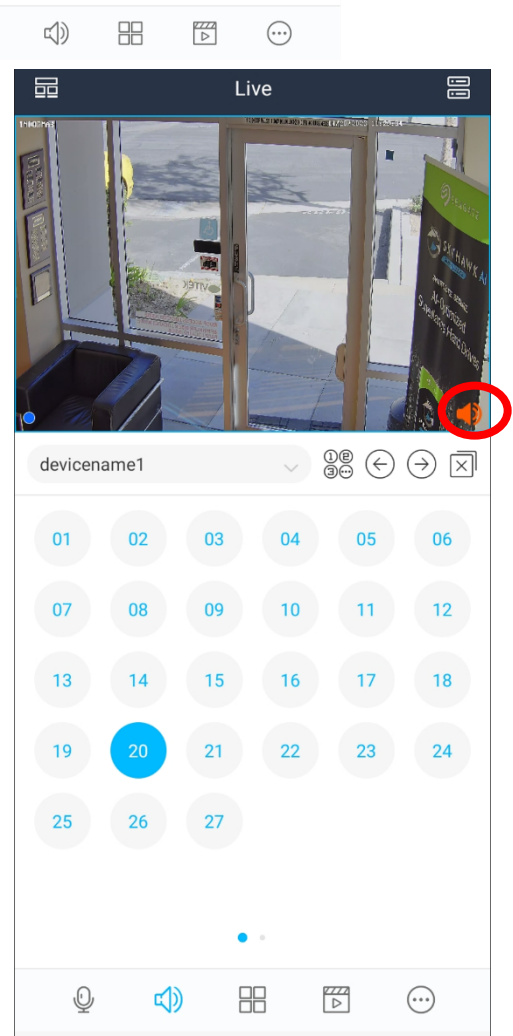

Multi-view icon

Enables viewing more than one camera. Viewing over set amount may reduce app performance.

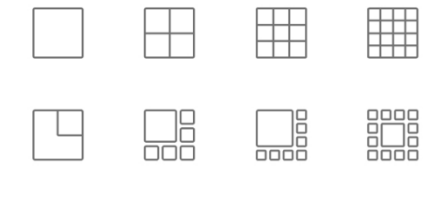

| Q | L)) |  | $\overline{\cdots}$ |  |
|---|-----|--|---------------------|--|
|   |     |  | <u> </u>            |  |

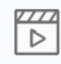

Playback icon \*\*Basic instructions\*\* Days in blue means Data is available to view. Press timeline bar to move To a different hour Press timeline bar with two fingers and move in opposite directions to expand hour

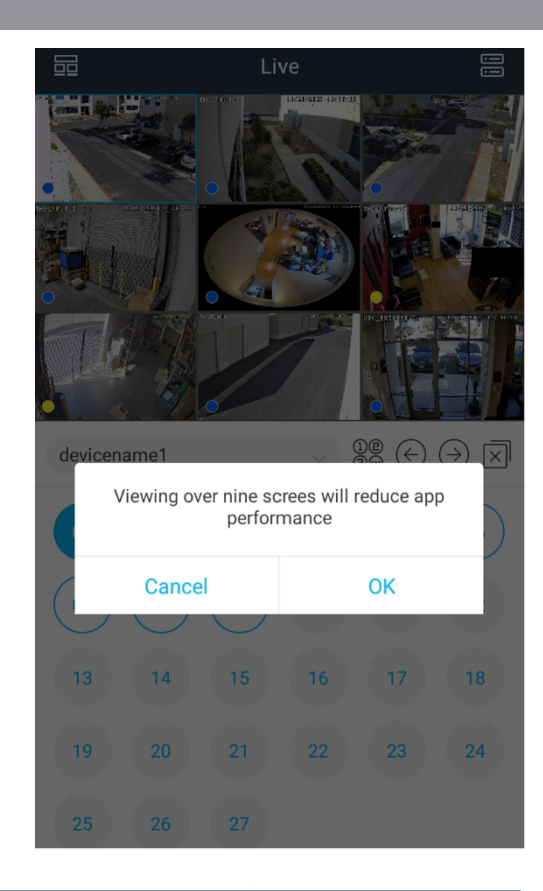

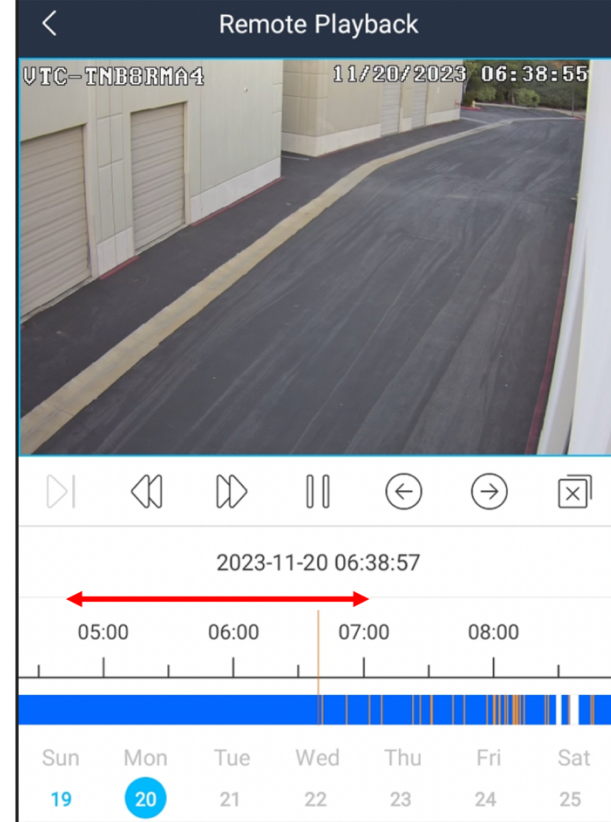

Move timeline bar by pressing and holding down and moving left or right.

Expand timeline bar by holding with two fingers and moving in opposite directions.

|                                       | Ę            | Notificati | on        |  |         |
|---------------------------------------|--------------|------------|-----------|--|---------|
|                                       | ঠ            | Add Favo   | orites    |  | >       |
|                                       | <u>`</u>     | Manual A   | larm      |  | >       |
| MISC                                  | 2            | Adding P   | erson     |  |         |
| **Basic instructions **               | 7 +          | 5          |           |  |         |
| Enable Notification                   | ġ            | Add Licer  | nse Plate |  | >       |
| Create and add Favorite               | $\bigotimes$ | Search by  | y Image   |  | >       |
| Trigger Manual Alarm that are on unit | R            | Search by  | y Name    |  |         |
| Add Person Image                      | <b>(=</b> )  | Search by  | y Event   |  | >       |
| Add License Plate                     | 0            |            | ,<br>     |  |         |
| Search by Image                       |              |            |           |  |         |
| Search by Name                        |              | <u> </u>   | <b>S</b>  |  | $\odot$ |
| Search by Event                       |              |            |           |  |         |

#### **Basic Instructions**

Some features require more in-depth information and will be covered in different guide.

### Troubleshooting:

If you receive a Login Information Error, you either entered wrong password or username.

To correct information. Tap on icon to edit

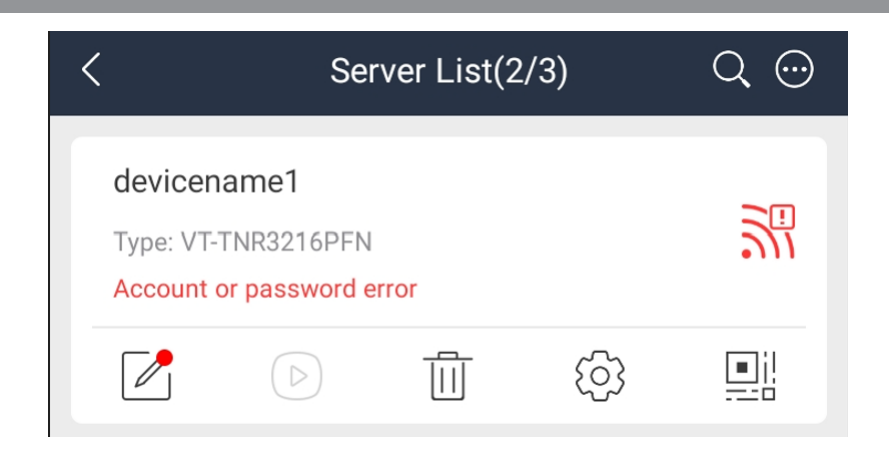

Modify Information and Save

| <               | Modify Device |
|-----------------|---------------|
| <b>@</b> 192.16 | 8.1.3         |
| <b>6</b> 80     |               |
| Device          | Name1         |
| $\beta$ admin   |               |
| ×0              |               |
|                 |               |
|                 |               |
|                 |               |
|                 | Save          |
|                 |               |

You will know it is correct because the Wi-Fi symbol will be Green and Play icon will be Available.

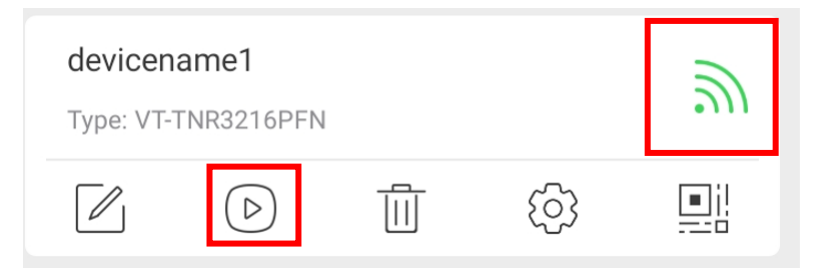

For further questions, please reach out to our Tech Support Team at 888-VITEK-70 or TechSupport@vitekcctv.com.

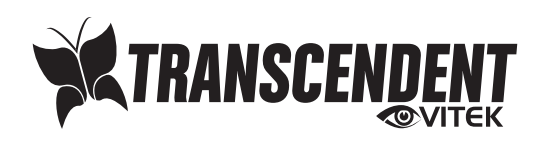

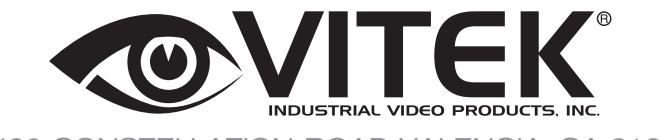

28492 CONSTELLATION ROAD VALENCIA, CA 91355 WWW.VITEKCCTV.COM Version 1.0 Dec. 2023